## 「医療連携シート」内における

「記入日」「入院日」の記載が出来ないことへの対応について

## 対応方法1

印刷して手書き入力する

対応方法2 ※記入日 入院日 それぞれで修正を行ってください ①

| 3.1     1. 基本情報シート     2. アセスメントシート     3. 課題整理総括表     1. (A4版)基本情報シート (印刷用)     2. (A4版)アセスメントシート (印刷用)     正       進出会で     2     6                                                                                                    |                                               |
|----------------------------------------------------------------------------------------------------|-----------------------------------------------|
|                                                                                                    |                                               |
| R1 - : × ✓ &                                                                                                    |                                               |
| A     B     C     D     E     F     G     H     I     J     K     L     M     O     P     Q     R     S     T     U     V     W     X     Y       1     1     1     1     J     K     L     M     N     O     P     Q     R     S     T     U     V     W     X     Y       2     3     3     3     3     3     3     3     3     3     3     3     3     3     3     3     3     3     3     3     3     3     3     3     3     3     3     3     3     3     3     3     3     3     3     3     3     3     3     3     3     3     3     3     3     3     3     3     3     3     3     3     3     3     3     3     3     3     3     3     3     3     3     3     3     3     3     3     3     3     3     3     3     3     3     3     3     3     3     3     3     3     3     3     3     3     3     3     3     3 |                                               |
|                                                                                                    | 1. 「医療連携シート」のシートを選択                           |
| 変更<br>HG丸J*シy - 9 - A* A* ♀ - 9                                                                                                    | , 2. 校閲 シート保護の解除 を押す                          |
| 記入日:<br>入院日:                                                                                                    | 3. 記入日もしくは入院日のセルを右クリック                        |
|                                                                                                    | 4. セルの書式設定を押す                                 |
|                                                                                                    | 5. 保護 内にあるロックにあるチェックを外す<br>OKを押す              |
| 接入力 接入力 接入力 (目) セルの書式設定(E)  按入力 (日) セルの書式設定(E)  なべーちの語入(B)                                                                                                    | 6. 再度2. と同じボタン「シートの保護」を押す                     |
| 接入力 すべてのむページを解除(A)<br>接入力 印刷範囲の設定(S)<br>控刷範囲の解除(B)<br>ページ設定(U)<br>専情報提供書 他)                                                                                                    | ※5まででも使用可能ですが、リンクエラーを<br>起こさないあめに、6まで行ってください。 |
| セルの書式設定                                                                                                    | ? ×                                           |
| 表示形式 配置 フォント 罫線 塗りつぶし 保護 5                                                                                                    |                                               |
| <ul> <li></li></ul>                                                                                                    |                                               |

ワークシートを保護しなければ、セルをロックまたは数式を非表示にした効果は得られません (ワークシートを

保護するには、[校閲] タブの [変更] グループにある [シートの保護] をクリックしてください)。

「医療連携シート」内における

「年齢」がエラーとなっていることへの対応について

## 対応方法1

印刷して手書き入力する

対応方法2

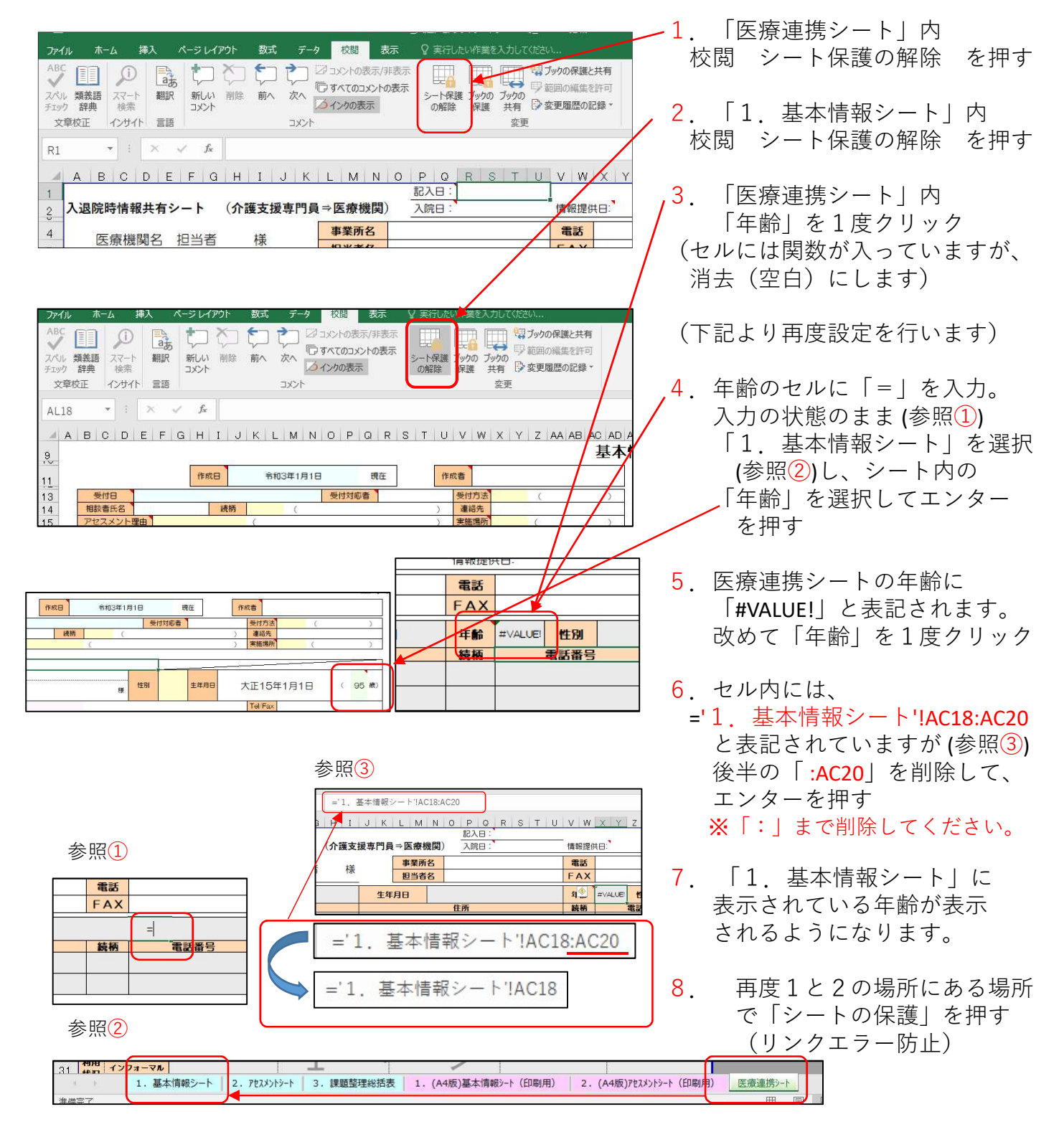